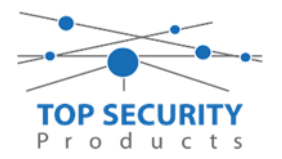

Voer de volgende stappen uit voor het activeren van een uitgang middels een SMS bericht.

Stap 1:

|                     |                | 1                  |
|---------------------|----------------|--------------------|
| l litgang instellen | onder ingangen | /uitgangen in DIS· |
| ongoing motenen,    | Under ingangen | ungungen m DLJ.    |

| DLS         |                        | Ingang/Uitgang 1   |                           | - |   | ×        |
|-------------|------------------------|--------------------|---------------------------|---|---|----------|
| 50          | I 🗟 🗢 📥 🖌 🖉 🖸 🛈        |                    |                           |   |   |          |
| 00          | Naam                   | PGM 1              | Voer een geldige tekst in |   |   | <b>^</b> |
| 00          | Ingang/Uitgang         | Uitgang 🔻          |                           |   |   |          |
| DD          | Polariteit             | Normaal Gesloten 💌 |                           |   |   |          |
| 00          | Interconnection Fout   | Nee Nee            |                           |   |   |          |
| 00          | Jamming Detectie       | Nee Nee            |                           |   |   |          |
| 00          | Antenne Fout           | Nee Nee            |                           |   |   |          |
| 00          | Sabotage               | Nee Nee            |                           |   |   |          |
| 00          | PSTN Fout              | Nee Nee            |                           |   |   | -        |
| 00          | GSM Fout               | Nee Nee            |                           |   |   | =        |
| 00          | Geen Cellulair Netwerk | Nee Nee            |                           |   |   |          |
| 00          | IP Ontvanger Fout      | Nee Nee            |                           |   |   |          |
| 00          | FTC Fout               | Nee Nee            |                           |   |   |          |
| 00          | Voeding Fout           | Nee Nee            |                           |   |   |          |
| ΟO          | Reserve Uitgang        | 🔽 Ja               |                           |   |   |          |
| 00          | Control String         | test               |                           |   |   |          |
| 00          | Activatie Bevestiging  | (Geen) 🔻           |                           |   |   |          |
| $\Box \Box$ | Туре                   | Monostabiele 🔻     |                           |   |   | -        |
| •           |                        | III                |                           |   | • |          |

Zorg dat alles uit staan, behalve reserve uitgang en maak een control string aan. Dit is nodig in het SMS bericht dat naar de kiezer gestuurd zal worden. Vergeet ook niet de polariteit te controleren, hierboven is gekozen voor normaal gesloten.

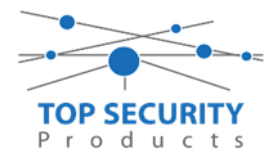

Stap 2:

## Voer een telefoonnummer in:

| DLS         |                               | Telefoonboek Invoer 1 |                                   | - | ¢ |
|-------------|-------------------------------|-----------------------|-----------------------------------|---|---|
| 50          | 3 🗗 🗢 📥 🖌 🖊 ⊃                 | Ö                     |                                   |   |   |
| 00          | Naam                          | Nick                  |                                   |   |   |
| 00          | Telefoonnummer                | +31612345678          | Voer een geldig telefoonnummer in |   |   |
| 00          | Witte Lijst                   | 🔽 Ingeschakeld        |                                   |   |   |
| $\Box \Box$ | Activeerd Uitgang #1          | 🔽 Ingeschakeld        |                                   |   |   |
| 00          | Activeerd Uitgang #2          | Uitgeschakeld         |                                   |   |   |
| 00          | Activeerd Uitgang #3          | Uitgeschakeld         |                                   |   |   |
| 00          | Activeerd Uitgang #4          | Uitgeschakeld         |                                   |   |   |
| ΟŪ          | Activeerd Uitgang #5          | Uitgeschakeld         |                                   |   |   |
| 00          | Activeerd Uitgang #6          | Uitgeschakeld         |                                   |   |   |
| 00          | Uitgang Activatie Bevestiging | Uitgeschakeld         |                                   |   |   |
| 00          | PTM                           | Uitgeschakeld         |                                   |   |   |
| 00          | CID/SIA Gebeurtenis Conversie | Uitgeschakeld         |                                   |   |   |
| 00          | Virtuele Ontvanger op GSM Pad | Uitgeschakeld         |                                   |   |   |
| 00          | IP Ontvanger op GSM pad       | Uitgeschakeld         |                                   |   |   |
|             |                               |                       |                                   |   |   |
|             |                               |                       |                                   |   |   |
|             |                               |                       |                                   |   |   |
|             |                               |                       |                                   |   |   |

Kies ook een voor de optie witte lijst en het activeren van de betreffende uitgang.

## Stap 3:

Stuur de programmering naar de kiezer.

## Stap 4:

Open een SMS bericht en voer de volgende string in: #000000\*test=ON\* 000000 is de gebruikerscode Test is de controle string, opgegeven bij de uitgangen. On of Off is het commando wat men wil sturen (aan of uit)

Enkele seconden na het versturen van het bericht zal de uitgang schakelen.